After requesting Office 365 via itsupport@ieu.edu.tr e-mail address, log in to <u>https://portal.office.com</u> in the e-mail sent to you.

Log in via the link we sent to you with your username and password.

| Sign in                                                  |                            |
|----------------------------------------------------------|----------------------------|
| Email, phone or Sky                                      | /pe                        |
| Don't have an account                                    | t? Create a new account!   |
| Can't access your acco                                   | punt?                      |
|                                                          | Back Forward               |
|                                                          |                            |
|                                                          |                            |
|                                                          |                            |
| Microsoft                                                |                            |
| ← yesim.uykutalp                                         | @ieu.edu.tr                |
| Microsoft<br>← yesim.uykutalp<br>Enter passw             | @ieu.edu.tr<br><b>′ord</b> |
| Microsoft<br>← yesim.uykutalp<br>Enter passw<br>Password | @ieu.edu.tr<br><b>′ord</b> |

After you log in for the first time, you will need to change the temporary password we have given you and set a permanent password for information security purposes.

| ahmet.elkatmis@                      | Østd.ieu.edu.tr                                                     |
|--------------------------------------|---------------------------------------------------------------------|
| Parolanızı                           | güncelleyin                                                         |
| İlk kez oturum a<br>dolduğu için par | çtığınız ya da parolanızın süresi<br>olanızı güncellemeniz gerekir. |
| Güncel parola                        |                                                                     |
| Yeni parola                          |                                                                     |
| Parolayı onayla                      |                                                                     |
|                                      | Oturum a                                                            |

When you enter the Office Portal page, click on the "Install Office application" button marked with a red box.

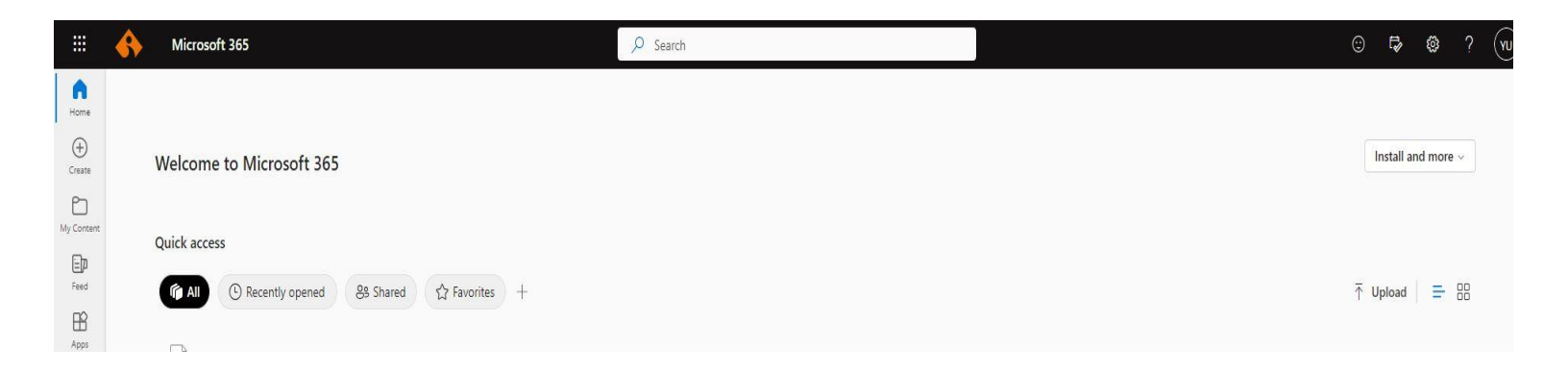

From the options that appear, click on the option marked with a red box.

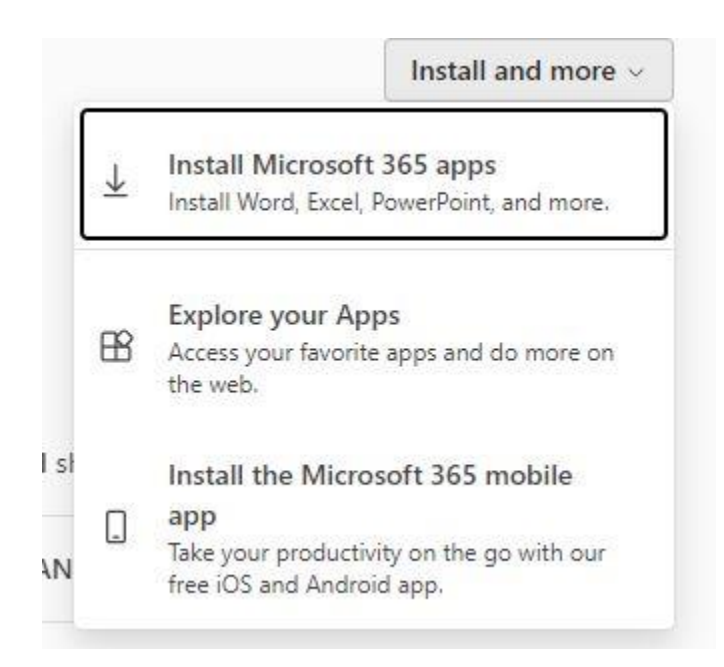

Please open the downloaded installation file.

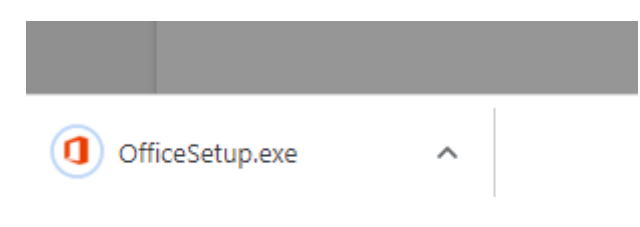

You can start the installation after clicking on the "Run" button.

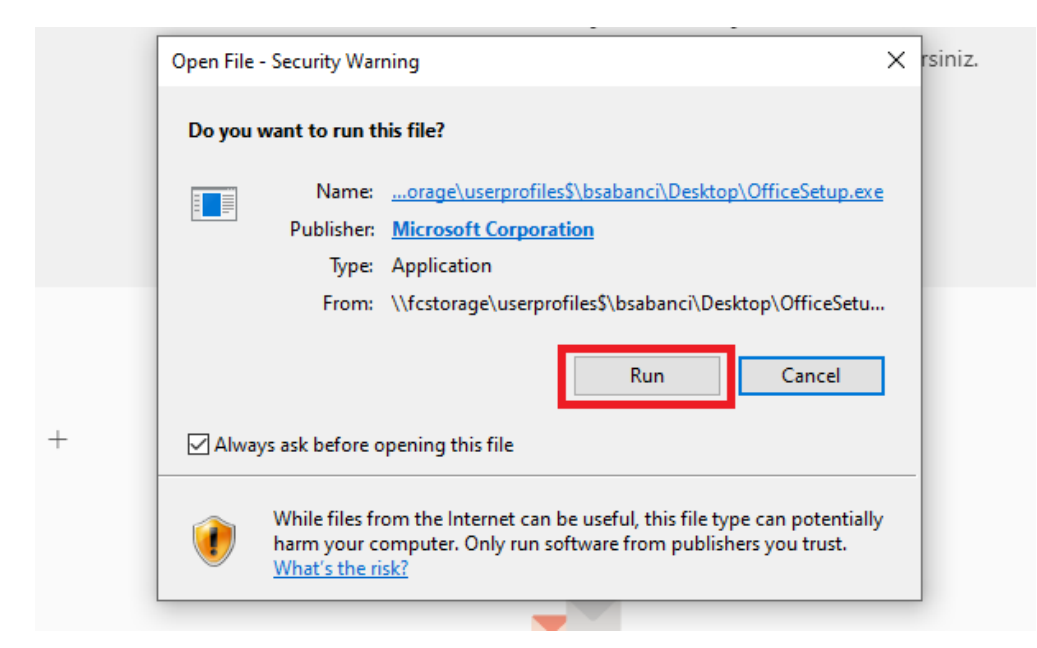

Your installation has been completed successfully.

| Word                   | İyi günler                                                                                                    |                                                                                                    |
|------------------------|----------------------------------------------------------------------------------------------------|----------------------------------------------------------------------------------------------------|
| Girîş                  | Yeni                                                                                                    | See Marco International Sector Sector |
| L<br>Yeni              | Boybelge Dowtlash                                                                                                    | Net ve zærlf kapak mektubu Etkill özgeçmiş<br>Diğer pablonter>                                                                                                    |
| 27<br>Aç               | Son kullanlanlar     Sabitlenmiş     Ben       D. et     Offica'i bu hesapla etkinleştirmek için olarunm açın                                                                                                    |                                                                                                    |
|                        |                                                                                                    |                                                                                                    |
|                        | Azur Hesabi değiştir                                                                                                    |                                                                                                    |
|                        | Desktop     Desktop     Desktop     Desktop                                                                                                    |                                                                                                    |
|                        | Documents<br>Documents<br>Documents (1)<br>Documents (2)<br>Documents (2)<br>Documents | ]                                                                                                    |
|                        | Office June 8                                                                                                    |                                                                                                    |
| Heiap<br>Geri Bildirim | Vazilan sinifar June 8<br>Desktop                                                                                                    |                                                                                                    |
| Seçenekler             |                                                                                                    | Diğer belgeler $ ightarrow$                                                                                                    |